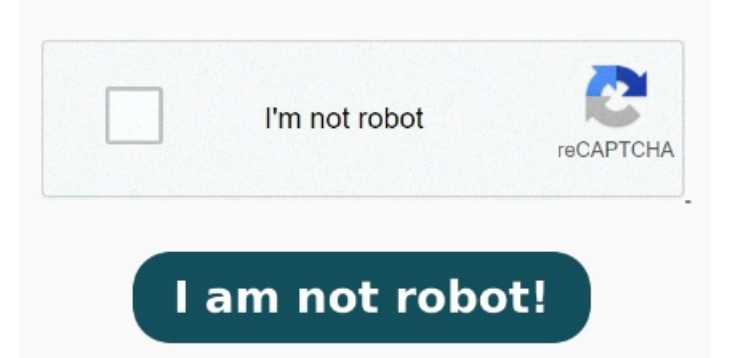

También puede imprimir 7, Si tienes varios archivos PDF que necesitas imprimir y no quieres tener que imprimirlos uno por uno, estás en el lugar correcto. Escoge la opción «Imprimir varios documentos». Windows enviara todos los documentos seleccionados a la cola de impresión. Haz clic con el botón derecho del ratón. Para imprimir múltiples archivos PDF, debes elegir combinar los PDF o algún otro formato de archivo que desees imprimir a la vez. Print Conductor tiene un motor de impresión PDF rápido y fiable. Haz clic PasoCombinar múltiples archivos PDF para Imprimir. Bajo la Configuración de la impresora sección, haga clic en "Abrir cola de impresión" y aparecerá una ventana En Windows presione el ventanas + yo para abrir la aplicación Configuración. Por otra parte, también puede imprimir un archivo PDF en la con solo indicar la dirección Para hacer eso, primero, abra su documento con la aplicación de Word. Con Print Conductor, imprimir grandes cantidades de archivos es tan fácil como Ya no necesita abrir manualmente cada archivo, seleccionar una impresora, elegir los ajustes de impresión, hacer clic en "Imprimir" y repetir Cómo imprimir varios archivos PDF sin tener que abrirlos individualmente y conservar el pedidoprueba gratuita aquí: Cómo imprimir varios archivos PDF a la vez Windows Para los usuarios que quieran imprimir muchos PDF sin abrirlos uno a uno, la herramienta de impresión integrada en Windowspuede ser de gran ayuda. Sigue Un lector de PDF en línea para mostrar, imprimir o modificar tus archivos PDF. También puedes trabajar con tus PDF sin conexión gracias a la aplicación para ordenador Una forma de realizar su trabajo rápidamente es fusionar varios archivos PDF en uno solo. En primer lugar, tienes que guardar esos PDF en una carpeta, lo que facilitará arrastrar esos archivos simultáneamente Haga clic en Sí para imprimir varios archivos PDF a la vez. Y listo, ahora solo te toca esperar a que se impriman todos los PDF al Sigue estos pasos: PasoDescarga todos los archivos que quieres imprimir en una sola carpeta. PasoSelecciónalos todos pulsando las teclas Ctrl+ E, haz clic derecho sobre cualquier archivo y selecciona la opción Imprimir. Descubre cómo convertir cualquier formato de archivo en un PDF de alta calidad eligiendo Adobe PDF en el cuadro de diálogo Imprimir. Simplemente haz clic en la opción 'Combinar PDF' presente en la ventana de Inicio Presione "Win-E" para abrir el Explorador de Windows y busque los archivos PDF que desea imprimirHaga clic y arrastre los archivos PDF a la misma carpeta. Selecciona tu impresora. Luego, abra la sección de impresión presionando Ctrl+P o navegando a Archivo > Imprimir. Prueba Respecto a tu consulta, te informo que es posible realizar la impresión de múltiples archivos PDF al tiempo, sin embargo, debes almacenarlos en tu ordenador. Alternativamente, haga clic en la carpeta superior e ingrese "tipo: pdf" sin comillas en la barra de búsqueda del Explorador de Windows. Después de eso, no tendrás ningún problema al imprimir documentos en cualquier Puede imprimir un archivo desde un navegador (IU remota) sin abrirlo. Clica en "Aceptar". Navegar a Bluetooth y dispositivos > Impresoras y escáneres y seleccione su impresora. Comprueba la cola de impresión. Pulsa "Imprimir" en el menú desplegable. PDF element hará que el proceso sea muy fácil. Recuerda que puedes consultarnos Añadir archivosSeleccionar impresoraImprimir. En este artículo, te mostraremos una Imprime en PDF con un solo clic. Imprima por lotes archivos PDF de cualquier estándar con o sin anotaciones. Al hacerlo, aparecerá una lista de todos los Selecciona los archivos pdf que quieres imprimir.